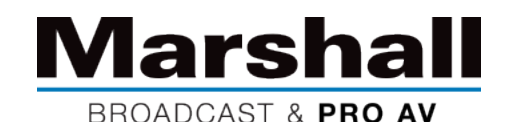

## CV605 PTZカメラのファームウェアアップデート手順

新しいMarshall CV605シリーズ PTZカメラをご購入いただきありがとうございます。インストール前にすべての最新機能と利点が新しいユニットにロードされるように、最初の操作の前にファームウェアを更新することをお勧めします。

以下は、最新のファームウェアを更新する方法の説明です。ファームウェアの更新プロセスが完了したら、ファームウェアが正常にロードされたことを確認してください(以下のWebページを参照)。

| CV605-U3/U3W                                                            |                                        | CV605-BK/WH                               |                                        |
|-------------------------------------------------------------------------|----------------------------------------|-------------------------------------------|----------------------------------------|
| Configurations                                                          | Release Upgrade                        | Configurations                            | Release Upgrade                        |
| S Audio Configure                                                       | MCU Version V3.1.2 2022-2-17           | Audio Configure                           | MCU Version V3.1.4 2022-3-2            |
| <ul> <li>Video Encode</li> <li>Stream Publish</li> </ul>                | Camera Version V1.0.3 2022-3-1         | Video Encode     Stream Publish           | Camera Version V1.0.2 2022-2-26        |
| RTP Multicast     Video Parameters                                      | AF Version V1.0.0 2021-9-27            | RTP Multicast     Video Parameters        | AF Version V4.0.7 2021-10-26           |
| <ul> <li>Video OSD</li> <li>OSD Font Size</li> <li>Video Out</li> </ul> | Update File Choose File No file chosen | Video OSD     OSD Font Size     Video Out | Update File Choose File No file chosen |
| <ul> <li>Retwork Configure</li> <li>Network Port</li> </ul>             | Vpgrade                                | Network Configure                         | Vpgrade                                |

## ファームウェアの更新手順:

- インターネットブラウザを開き、カメラのIPアドレスを入力します。カメラがDHCP ON / OFFに設定されているかどうかを再確認し、IPアドレスを確認するために、HDMIまたは3GSDIをモニターに接続する必要がある場合があります。
   DHCPを変更する場合は、先に進む前に [Network Settings] で [Reboot] を選択する必要があります。
   デフォルトのIPアドレス(DHCPがオフに設定されている)は192.168.5.163ですが、DHCPをオンに変更すると、IPネットワークスイッチが IPアドレスを割り当てるため、カメラのOSDメニューで確認する必要があります。
- 2. カメラのWebページ(ログインユーザー名とパスワードは両方ともデフォルトで「admin」です)。
- 3. 所有しているモデル(CV605-BK/WHまたはCV605-U3/U3W)に固有のCV605製品ページからファームウェアファイルをダウンロー ドし、ラップトップまたはPC上の覚えやすい場所に保存します。
- [Configurations]->[Update]->[File]を選択します
   (**FCV605\_U3\_ARM\_V3.1.2\_20220217.mrg」**を選択します)。
   [Upgrade]をクリックします。
- アップグレードの進行状況と関連するメッセージが表示されます。最初のファイルアップグレード後にカメラが再起動します。
- カメラの再起動が完了したら、Webページを閉じて、再度ログインします。
- 手順2を繰り返して、2番目のファイル
   FD\_CV605\_U3\_1\_V1.0.3\_R\_20220301.mrg」をアップグレードします。

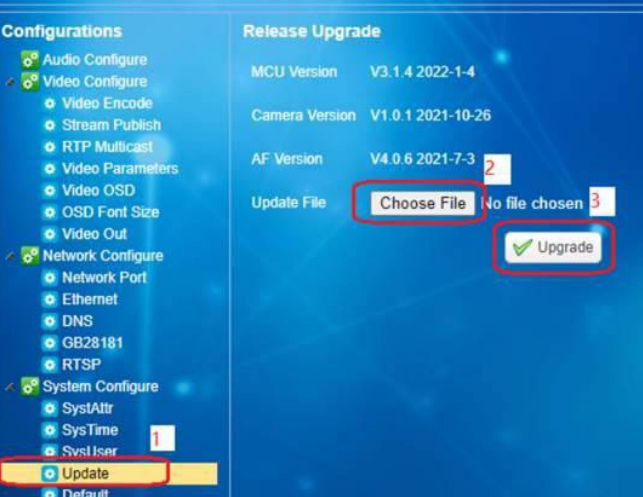